## マシーンヘッド

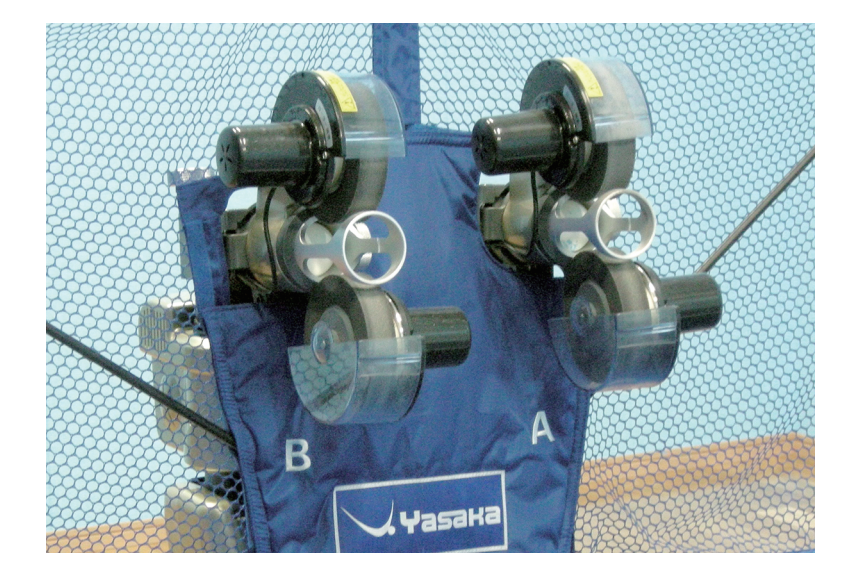

## マシーン送球コース

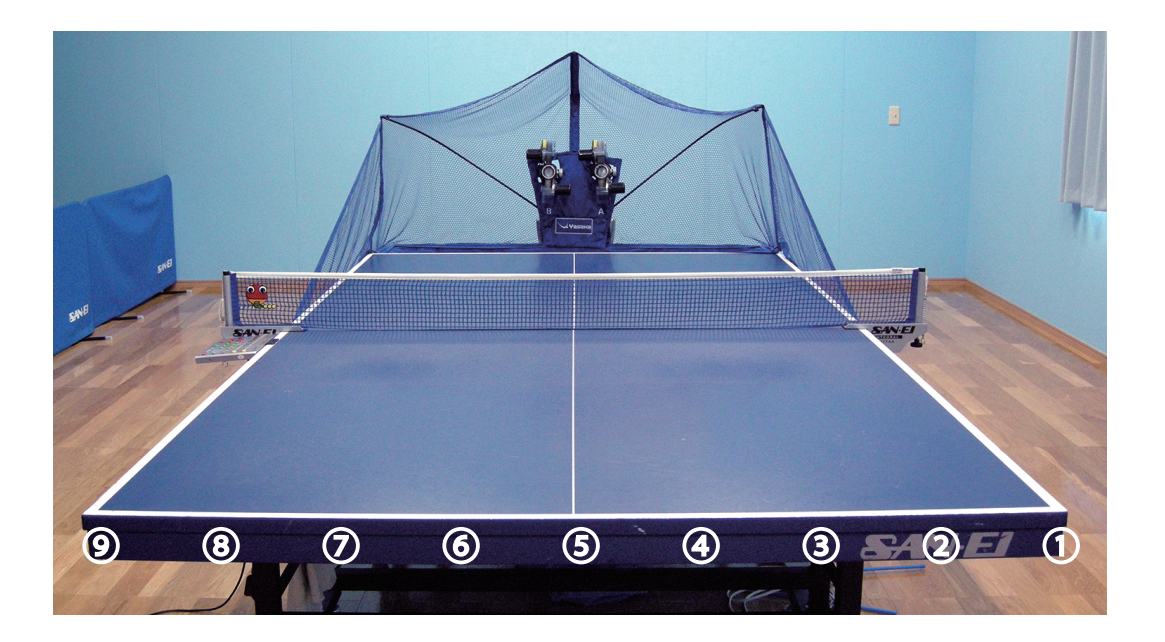

## 【プログラムモード】ファルケンベリの例

- ファルケンベリフットワークのコース、回転をプログラムする場合
  - 1 プログラムモードの①~⑤のいずれかを選択する。
  - 2 【セット/C】を押下する。
  - 3 【Aヘッド】を上回転とし、上ローラーを4,7に下ローラーを1.0に設定し、コースを②、 ⑧、⑧と押下する。
  - 4 【メモリ / 確認】を押下する。(保存)
  - 5 ボールピッチを設定する。
  - 5 【時間 / 球数】を押下し、分ランプ点灯で時間が、個ランプ点灯で球数が設定できます。
  - 6 【入 / 切】ボタンの押下でスタートする。

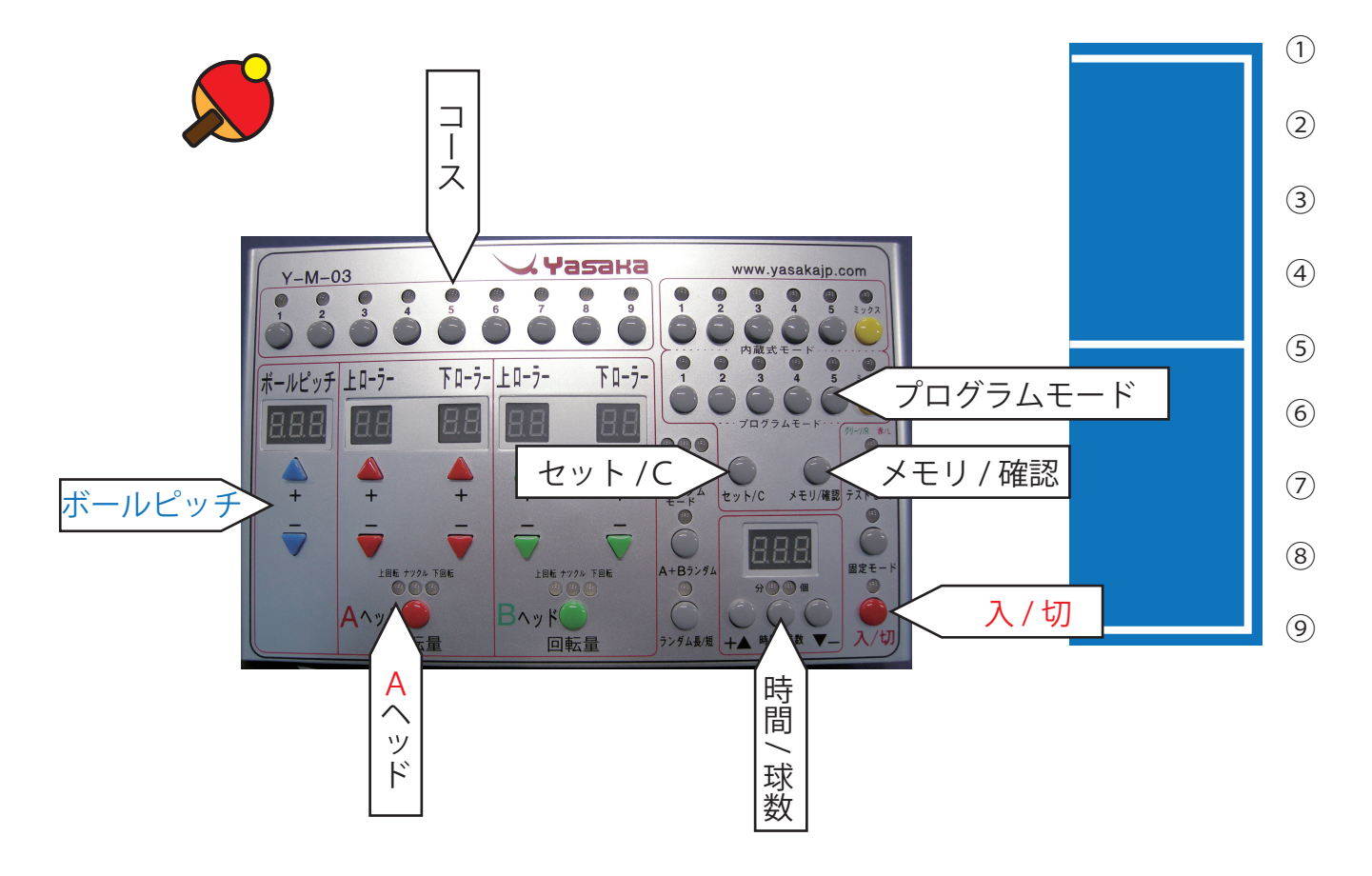

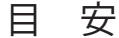

| 球 種   | $\sim$ | ッド  | 上口一 | ラ | 下ロー | ーラ | ピッチ |
|-------|--------|-----|-----|---|-----|----|-----|
| ドライブ  | А      | 上回転 | 4.  | 7 | 1.  | 0  | 60  |
| 強ドライブ | А      | 上回転 | 6.  | 0 | 0.  | 1  | 60  |

※ 性能維持のため、なるべく A ヘッドで上回転、B ヘッドで下回転の使用をお願いします。

## 【プログラムモード】上回転と下回転を混合

- 下回転をフォア、バックに送った後、上回転をバックに送る場合
  - 1 プログラムモードの①~⑤のいずれかを選択する。
  - 2 【セット/C】を押下する。
  - 3 【Bヘッド】を下回転とし、上ローラーを0.0に下ローラーを5.7に設定し、コースを②、 ⑧と押下する。
  - 4 【Aヘッド】を上回転とし、上ローラーを4,7に下ローラーを1.0に設定し、コースを⑧ と押下する。
  - 5 【メモリ / 確認】を押下する。(保存)
  - 5 ボールピッチを設定する。
  - 5 【時間 / 球数】を押下し、分ランプ点灯で時間が、個ランプ点灯で球数が設定できます。
  - 6 【入 / 切】ボタンの押下でスタートする。

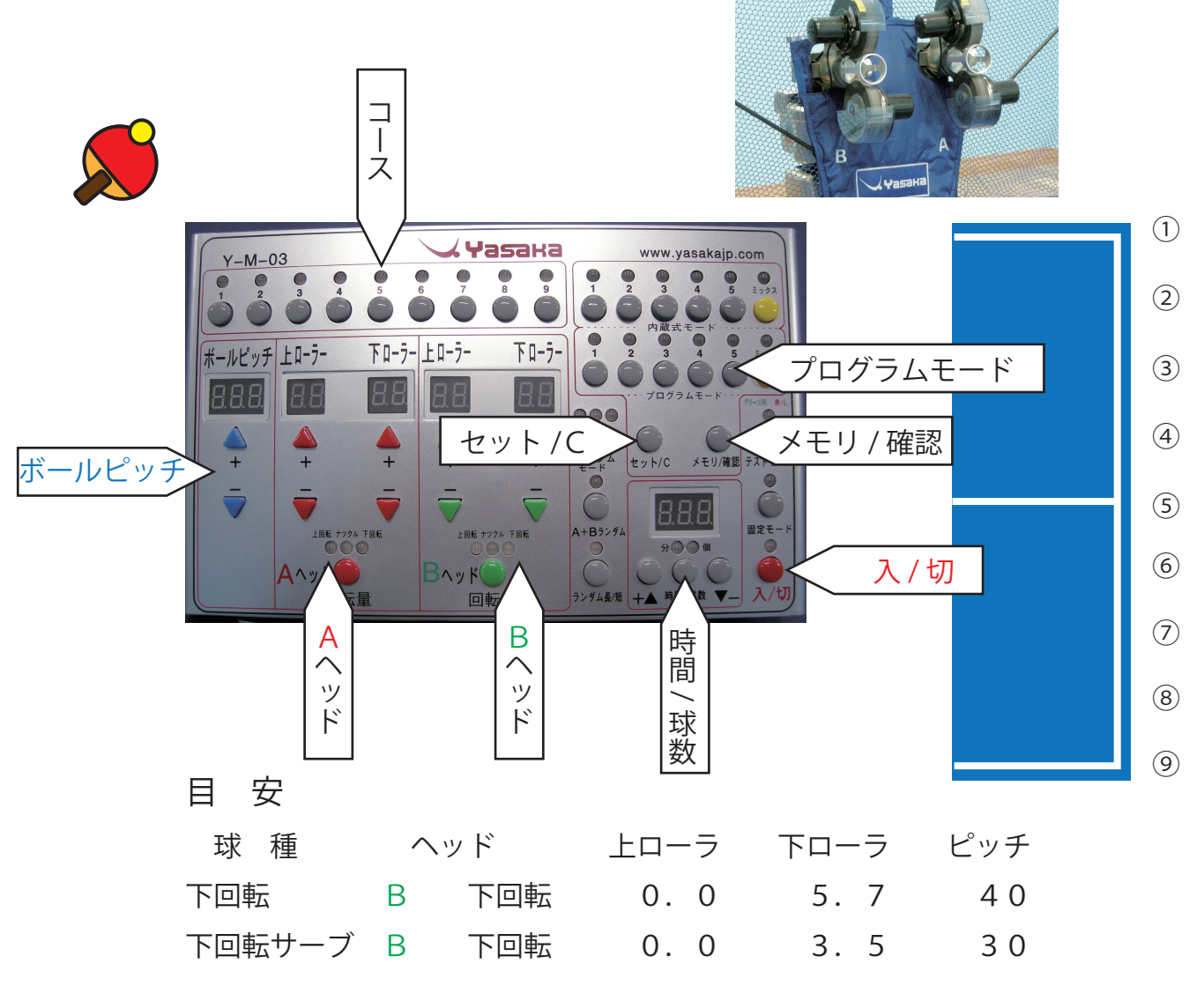

※ 性能維持のため、なるべくAヘッドで上回転、Bヘッドで下回転の使用をお願いします。